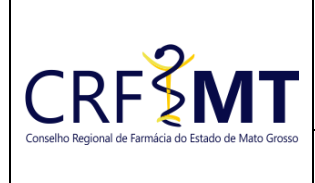

# PROCEDIMENTO OPERACIONAL PADRÃO **BAIXA DE REGISTRO DE ESTABELECIMENTO**

#### **CRFMT EM CASA**

Setor CRF-MT/COTI

Data Efetivação 17/10/2024

Folha 1/4

### **OBJETIVO**

Orientar os proprietários de estabelecimentos farmacêuticos registrados no CRF-MT sobre o procedimento para acessar o portal CRFMT-EM-CASA e solicitar a baixa de registro de estabelecimento.

#### PROCEDIMENTOS

#### \* 1º Passo – ACESSO AO PORTAL CRFMT-EM-CASA

Acesse o portal de serviços online no endereço abaixo:

#### http://crf-em-casa.crfmt.org.br/crf-em-casa/login.jsf

Para acessar o sistema, é preciso selecionar a opção "PESSOA JURÍDICA" e inserir as credenciais de acesso correspondentes.

| Acesso área restrita - CRF EM CASA                          | Ajuda                                                                                                    |  |  |  |  |  |
|-------------------------------------------------------------|----------------------------------------------------------------------------------------------------|--|--|--|--|--|
| Pessoa Juridica    Digite o CPF    Digite a Senha    Entrar | Painel de Controle     Cadastrar Senha (crimeiro passo)     Recuperar Senha (esqueci minha senha)     Verificação de autenticidade da Certidão de Regularidade<br>Técnica (validar Certidão Regulanidade Técnica)     Consulta Validade de Declaração/Certidão (Validar<br>Documentos Impresolúceinaração/Certidão (Validar<br>Documentos Impresolúceinaração/Certidão (Validar<br>Documentos Impresolúceinaração/Certidão (Validar<br>Decumentos Impresolúceinaração/Certidão (Validar<br>Decumentos Impresolúceinaração/Certidão (Validar<br>Decumentos Impresolúceinaração/Certidão (Validar<br>Decumentos Impresolúceinaração/Certidão (Validar<br>Decumentos Impresolúceinaração/Certidão (Validar<br>Decumentos Impresolúceinarão)     Consultas (Consulta de Profissionais e Estabelecimentos)     Impressão Anuidade Ano Corrente     Pré Inscrição Dessoa Jurídica (Pré Inscrição de Novo Cadastro de<br>Pessoa Fisica)     Prefinescrição Dessoa Jurídica (Pré Inscrição de Novo Cadastro<br>de Estabelecimento) |  |  |  |  |  |

Caso ainda não tenha acesso ao CRFMT-EM-CASA, clique aqui e siga as instruções do manual para realizar o primeiro acesso à plataforma.

#### ✤ 2º Passo – ACESSAR MENU PARA REGISTRO DE PROTOCOLO

Após se autenticar no sistema, o usuário será redirecionado para a tela inicial do CRFMT-EM-CASA. Clique no ícone "Enviar Documentos" conforme destague na imagem abaixo.

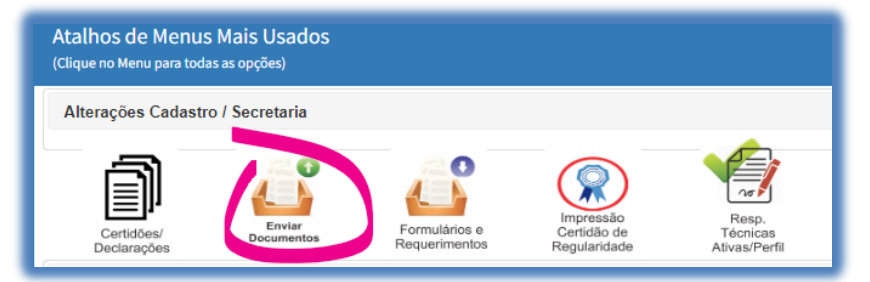

#### 3º Passo – INICIAR O REGISTRAR DE PROTOCOLO

Será apresentada uma nova tela, aonde é possivel solicitar o serviço desejado. No menu, "Enviar Documento Para", clique no menu suspenso e selecione a opção: P.J.-BAIXA DE REGISTRO DE FIRMA-(WEB)

| E | E CONSELHO REGIONAL DE FARMÁCIA DO ESTADO DE MATO GROSSO  |    |
|---|-----------------------------------------------------------|----|
| Ρ | ROTOCOLAR DOCUMENTOS                                      |    |
|   | Enviar Documento Para                                     | 19 |
|   | Selecione                                                 | ~  |
|   | Selecione                                                 |    |
|   | P.JRECURSO DE PROCESSO ADMINISTRATIVO FISCAL AO CFF-(WEB) |    |
|   | P.JBAIXA DE REGISTRO DE FIRMA-(WEB)                       |    |

| Rev nº                             | Data Rev. | Motivo da Revisão: |     |
|------------------------------------|-----------|--------------------|-----|
| Elaborado Por: Alex Alves da Silva |           | Aprovado Por:      | Em: |

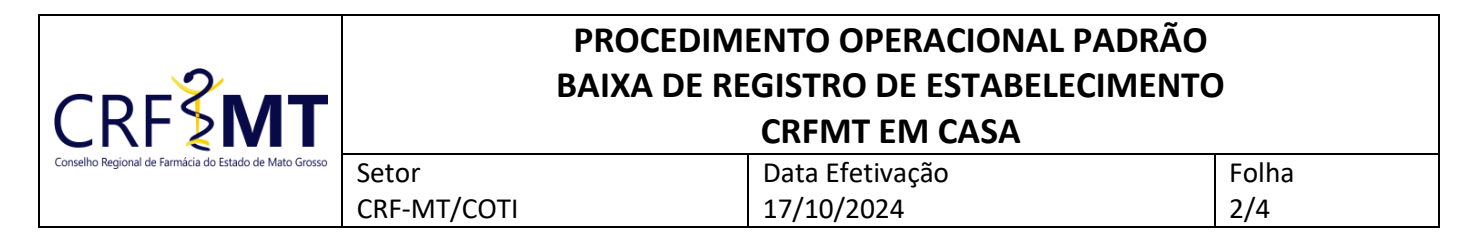

#### ✤ 4º Passo – ANEXAR FORMULARIO DE REQUERIMENTO

Em seguida, na opção **"Tipo de Arquivo"**, selecione no menu suspenso **"FORMULARIO DE REQUERIMENTO"**. Após isso, anexe o **REQUERIMENTO DE BAIXA DE FIRMA**, (digitalizado em .PDF), clicando no botão **"+ Selecione**", conforme a imagem abaixo:

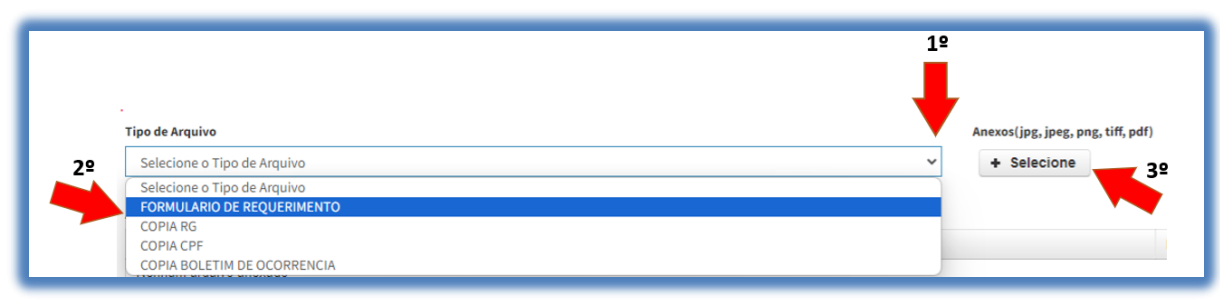

#### **Se Passo – ANEXAR DOCUMENTO COMPROBATORIO DOS DADOS DA EMPRESA**

Em seguida, na opção **"Tipo de Arquivo"**, selecione no menu suspenso **"DOCUMENTO COMPROBATORIO DOS DADOS DA EMPRESA"**. Após isso, anexe uma cópia digitalizada do documento comprobatório dos dados da empresa (digitalizado em .PDF), clicando no botão **"+ Selecione**", conforme a imagem abaixo:

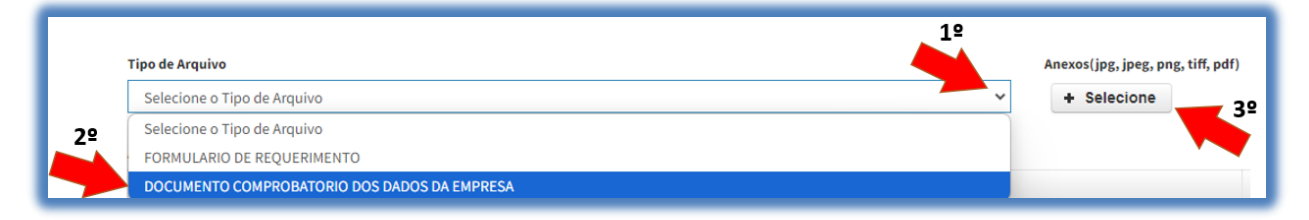

#### 6º Passo – REGISTRAR PROTOCOLO

Após anexado o formulário de requerimento, clique em "Salvar Protocolo" para registrar sua solicitação e, em seguida, receber o número do protocolo.

| பட Alerta                                                                             |
|---------------------------------------------------------------------------------------|
| Solicitação Realizada com Sucesso. FOI<br>GERADO UM NOVO PROTOCOLO COM O<br>Nº:31882. |
| Fechar                                                                                |

#### ✤ 7º Passo – ACOMPANHAMENTO DE PROTOCOLOS REGISTRADOS

Na tela inicial do CRFMT-EM-CASA, no menu "Protocolos", é possível acompanhar o andamento do seu protocolo da seguinte forma:

Para verificar o andamento do protocolo, clique no botão "Protocolos Web"
Protocolos Web"
Em seguida, uma nova tela será aberta, conforme a imagem abaixo.

| Rev nº                             | Data Rev. | Motivo da Revisão: |     |
|------------------------------------|-----------|--------------------|-----|
| Elaborado Por: Alex Alves da Silva |           | Aprovado Por:      | Em: |

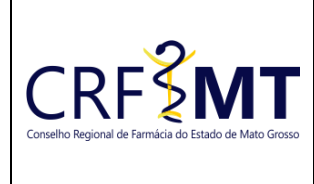

# PROCEDIMENTO OPERACIONAL PADRÃO BAIXA DE REGISTRO DE ESTABELECIMENTO

#### CRFMT EM CASA

Setor CRF-MT/COTI

#### Data Efetivação 17/10/2024

Folha 3/4

| Filtra | ar: To | odos 🔹  | •            | Leg    | enda: Fina | lizado Em A | berto | Núm. Protocolo:                                              |               |                                        |           |
|--------|--------|---------|--------------|--------|------------|-------------|-------|--------------------------------------------------------------|---------------|----------------------------------------|-----------|
|        |        |         |              |        |            |             |       |                                                              |               | Q                                      |           |
|        |        |         |              |        |            |             |       | Protocolos Gerados na                                        | WEB           |                                        |           |
|        |        | Assunto | Situação     | Numero | Ano Ref.   | Data        | Hora  | Nome Ocorrência                                              | Obs. Evolução | Local                                  | Finalizad |
| -      | 2      | 0       | EM ANDAMENTO | 32082  | 2024       | 08/05/2024  | 11:51 | P.JSOLICITACAO DE COPIA DE PROCESSO ADMINISTRATIVO FISCAL-(W | EB)           | COORDENADORIA DE FISCALIZAÇÃO-(COFISC) | NÃO       |
| -      | 43     | 0       | EM ANDAMENTO | 31882  | 2024       | 07/05/2024  | 14:04 | P.JRECURSO DE PROCESSO ADMINISTRATIVO FISCAL AO CFF-(WEB)    |               | COORDENADORIA DE FISCALIZAÇÃO-(COFISC) | NÃO       |
| -      | 63     | 0       | EM ANDAMENTO | 30902  | 2024       | 30/04/2024  | 15:25 | P.JHISTÓRICO DE PROCESSO ADMINISTRATIVO FISCAL-(WEB)         |               | COORDENADORIA DE FISCALIZAÇÃO-(COFISC) | NÃO       |
| -      |        | 0       | CONCLUIDO    | 30458  | 2024       | 26/04/2024  | 16:50 | P.FCOMUNICADO DE AUSENCIA-(WEB)                              |               | COORDENADORIA DE FISCALIZAÇÃO-(COFISC) | SIM       |
| -      |        | 0       | CONCLUIDO    | 30457  | 2024       | 26/04/2024  | 15:47 | RE-COMUNICADO DE ALISENCIA-(MER)                             |               | COORDENADORIA DE FISCALIZAÇÃO-(COFISC) | SIM       |

Além disso, o atendente do CRF-MT poderá solicitar informações adicionais ou documentos para dar continuidade ao atendimento. Por isso, é importante estar atento aos alertas emitidos pelo CRFMT-EM-CASA. Para acessar os protocolos que aguardam resposta, clique no botão "Protocolos Aguardando Resposta".

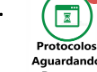

### ✤ 8º Passo – RESPONDER A SOLICITAÇÃO EMITIDAS PELO ATENDENTE DO CRF-MT

A seguir, demonstraremos como responder à solicitação de informações adicionais.

- Clique no botão "Protocolos Aguardando Resposta", no menu inicial.
- Em seguida, uma nova tela será exibida. Selecione a ocorrência conforme mostrado na imagem abaixo:

| Selecio | onar | Assunto | Obs. Evolução            | Situação                    |
|---------|------|---------|--------------------------|-----------------------------|
| Ø       |      | 0       | Solicito esclarecimentos | AGUARDANDO JUNTADA DE DOCUM |
| •       |      |         |                          |                             |

- Na sequência, será exibida a tela de envio da solicitação pendente. No campo "Obs. Evolução", será mostrado o que está sendo solicitado pelo atendente. Em seguida, no campo "Dados de Resposta", descreva as informações pertinentes à solicitação.
- Utilize o botão "+ Selecione", para anexar os documentos solicitados, caso necessário.
- Para finalizar, clique em "Salvar".

| Num. Protocolo                                  | Data Protocolo<br>08/05/2024 às 11:51 | Ocorrência<br>P.JSolicitacao de encoesso admin |
|-------------------------------------------------|---------------------------------------|------------------------------------------------|
| Obs. Evolução<br>Solicito esclarecimentos       |                                       | Dados de Resposta                              |
| Anexos(jeg.jeeg.peg.tiff,pdf)<br>+ Selecione 39 |                                       | aracteres restantes.                           |
| Arquivos anexados ao Protocolo                  |                                       | Nenhum arquivo anexado                         |
| Salvar                                          | Cancelar                              | Voltar                                         |

| Rev nº                             | Data Rev. | Motivo da Revisão: |     |
|------------------------------------|-----------|--------------------|-----|
| Elaborado Por: Alex Alves da Silva |           | Aprovado Por:      | Em: |

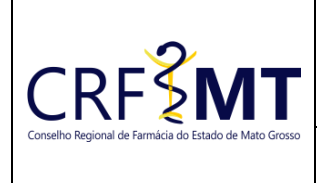

## PROCEDIMENTO OPERACIONAL PADRÃO BAIXA DE REGISTRO DE ESTABELECIMENTO CRFMT EM CASA

Setor CRF-MT/COTI

# Data Efetivação

17/10/2024

Folha 4/4

**IMPORTANTE:** 

- O tamanho de cada arquivo não pode ultrapassar 05 (cinco) MB.
- É imprescindível que o documento seja enviado no formato **.PDF** e digitalizado por um equipamento adequado, como um scanner. Isso porque digitalizações feitas em dispositivos móveis, como celulares ou tablets, podem comprometer a legibilidade do documento. Para evitar a recusa do pedido, assegure-se de que o documento esteja completamente legível.

### CONCLUSÃO

Concluímos o procedimento para a solicitação de Baixa de Registro de Estabelecimento no portal CRFMT-EM-CASA. Ao seguir corretamente todas as etapas apresentadas, desde o acesso à plataforma até o envio dos documentos necessários, garantimos a efetividade do processo.

Lembre-se de acompanhar o andamento do protocolo e estar atento a possíveis solicitações de informações adicionais, garantindo assim que sua demanda seja atendida com agilidade e sem contratempos.

| Rev nº                             | Data Rev. | Motivo da Revisão: |     |
|------------------------------------|-----------|--------------------|-----|
| Elaborado Por: Alex Alves da Silva |           | Aprovado Por:      | Em: |